## サクサ IP フォンマネージャ管理ツール取扱説明書 追加・補足資料

[ Internet Explorer9 環境でご使用する場合のパソコン設定 ]

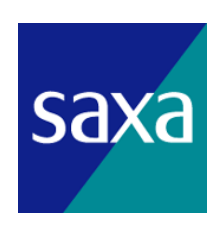

サクサ株式会社

2014.4.1版

OS に Windows7、ブラウザに InternetExplorer9 以上を搭載されたパソコンで、IP フォンマネージャを使用すると 端末からの設定情報が正しく更新されない場合があります。 本資料は、これらの問題を回避する手順を説明します。 以下の説明に従って、パソコンの設定を行ってください。

## 1. Windows に搭載されている IE の確認

## <u>バージョン確認手順</u>

 Internet Explorer の右上の[ Philon ]をクリックし、「バージョン情報(A)」をクリックします。 (メニューバーが表示されている場合は、「ヘルプ(<u>H</u>)」をクリックし「バージョン情報(A)」をクリ ックしてください。)

| about:blank | X D - C X | 🥌 空白のページ | ×   |                      | 🔐 🗘 🎲    |
|-------------|-----------|----------|-----|----------------------|----------|
|             |           |          |     | 印刷(P)                | +        |
|             |           |          |     | ファイル(F)              | •        |
|             |           |          |     | 拡大(Z) (100%)         | •        |
|             |           |          |     | セーフティ(S)             | •        |
|             |           |          |     | ダウンロードの表示 <b>(N)</b> | Ctrl+J   |
|             |           |          |     | アドオンの管理(M)           |          |
|             |           |          |     | F12 開発者ツール(L)        |          |
|             |           |          |     | ピンで固定されたサイト(G)       |          |
|             |           |          |     | インターネット オプション(       | <b>)</b> |
|             |           |          | <   | バージョン情報(A)           |          |
|             |           |          | 0.0 |                      |          |
|             |           |          |     |                      |          |

② 以下の画面からバージョンを確認します。確認が出来たら、「OK」をクリックします。

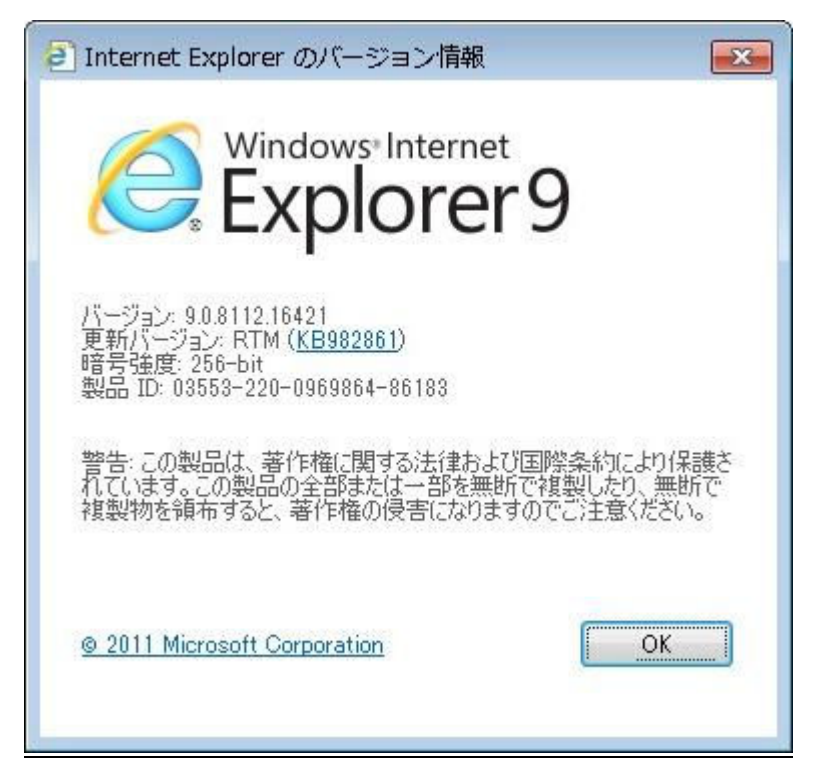

## 2. 設定変更の手順

① Internet Explorer の右上の[\*\*]をクリックし、「インターネットオプション(0)」をクリックします。

(メニューバーが表示されている場合は、「ツール(<u>T</u>)」をクリックし「インターネットオプション(0)」 をクリックしてください。)

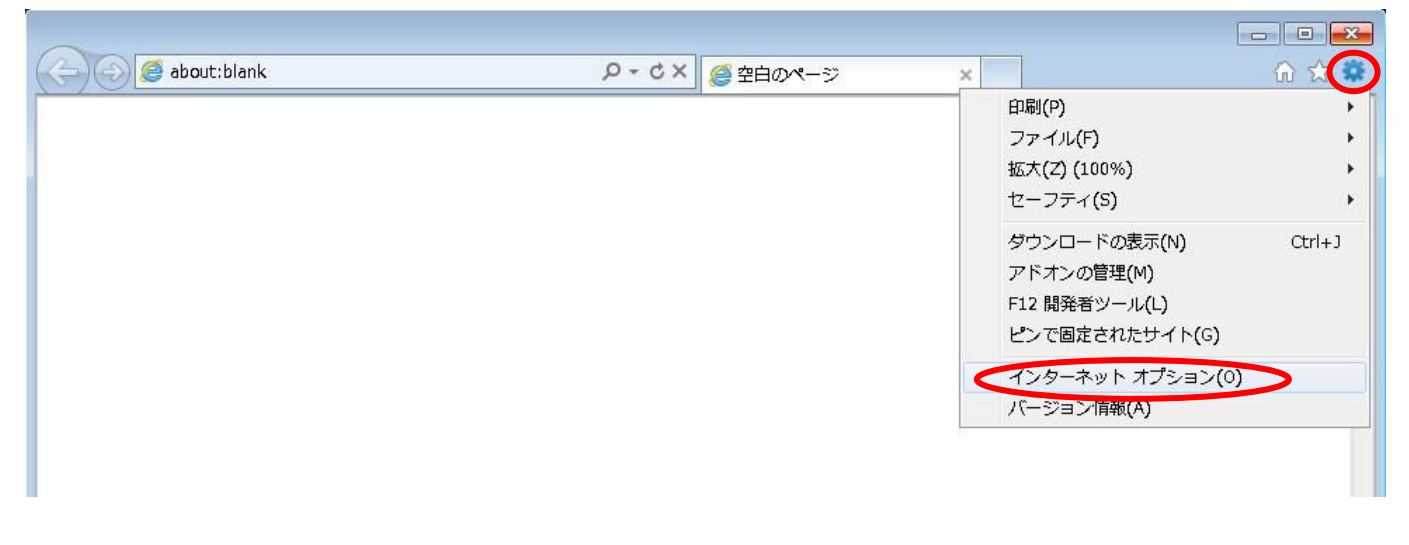

② インターネットオプションの画面が表示されたら、閲覧の履歴の「設定(S)」ボタンをクリックします。

| 般セ                      | キュリティ   プライバシー   コンテンツ   接続   プログラム   詳細設定                                    |
|-------------------------|-------------------------------------------------------------------------------|
| *-4 *<br>*              | ージ<br>複数のホーム ページのタブを作成するには、それぞれのアドレスを行で分<br>入力してください(R)                       |
|                         | about:blank                                                                   |
| 閲覧の履                    | 現在のページを使用(C)<br>標準設定(F)<br>空白を使用(B)                                           |
| Đ                       | ー時ファイル、履歴、Cookie、保存されたパスワード、および Web フォー、<br>の情報を削除します。<br>■ 終了時に閲覧の履歴を削除する(W) |
| 拾壶                      | 削除(D) 設定(S)                                                                   |
|                         | 検索の既定の動作を変更します。                                                               |
| P                       |                                                                               |
| ר לפ<br>דילפ<br>דיד ליב | タブの中の Web ページの表示方法を設定します。 ここ 設定(T)                                            |
| タブ —<br>デザイン            | タブの中の Web ページの表示方法を設定します。   設定(T)<br>                                         |

③ インターネットー時ファイルと履歴の設定画面が表示されたら、「保存しているページの新しいバー ジョンがあるかどうかの確認」のチェックを確認します。

| インター | -ネットオプション 👔 🖾                                                                                                    |
|------|----------------------------------------------------------------------------------------------------|
| 全般   | セキュリティ ブライバシー コンテンツ 接続  ブログラム 詳細設定                                                                                                    |
| 市    | インターネットー時ファイルと履歴の設定                                                                                                    |
| 閱    | インターネットー時ファイル<br>Internet Explorer (よ、閲覧しているページを)次回もっと早く表示できるように<br>Web ページ、画像、およびメディアのコピーを保存します。<br>保存しているページの新しいパージョンがあるかどうかの確認:<br>Web サイトを表示するたびに確認する(E)<br>Internet Explorer を起動するたび(に確認する(S)<br>● 自動的に確認する(A)<br>● 確認しない(N)<br>使用するディスク領域 (8 - 1024MB)(D)<br>(推奨 50 - 250MB)<br>8 - |
| 栒    | 現在の場所:<br>C¥Users¥042467¥AppData¥Local¥Microsoft¥Windows¥Temporary<br>Internet Files¥                                                                                                    |
| 9    | フォルダーの移動(M) オブジェクトの表示(O) ファイルの表示(V)                                                                                                    |
| Ť    | 履歴<br>訪問した Web サイトのリストを保存する日数を指定します。<br>ページを履歴で保持する日数(K): 20 🚖                                                                                                    |
|      | OK キャンセル                                                                                                    |

④ 「Web サイトを表示するたびに確認する(E)」をチェックして、「OK」をクリックします。
(既に「Web サイトを表示するたびに確認する(E)」がチェックされている場合は、変更の必要はありませんので「OK」をクリックして終了します。)

| インター | -ネット オプション 😰 🖾                                                                                                    |
|------|----------------------------------------------------------------------------------------------------|
| 全般   | セキュリティ ブライバシー コンテンツ 接続 ブログラム 詳細設定                                                                                                    |
| *    | インターネットー時ファイルと履歴の設定                                                                                                    |
| 戌    | インターネットー時ファイル<br>Internet Explorer は、閲覧しているページを決回もっと早く表示できるように<br>Web ページ、画像、およびメディアのコピーを保存します。<br>保存しているページの新しいパージョンがあるかどうかの確認<br>のWeb サイトを表示するたびに確認する(E)<br>「Internet Explorer を起動するたびに確認する(S)<br>自動的に確認する(A)<br>確認しない(N)<br>(使用すること」となった。1000MD/D) |
| 档    | 1支H19るデオスク理域で6 - 1024MB/DJ 8 ●<br>(推奨:50 - 250MB)<br>現在の場所:<br>C¥Users¥042467¥AppData¥Local¥Microsoft¥Windows¥Temporary                                                                                                    |
| ą    | Internet Files¥<br>フォルダーの移動(M)… オブジェクトの表示(O) ファイルの表示(V)                                                                                                    |
| Ŧ    | 履歴<br>訪問した Web サイトのリストを保存する日数を指定します。<br>ページを履歴で保持する日数(K): 20 ◆                                                                                                    |
|      | OK キャンセル                                                                                                    |

⑤ インターネットオプションの画面が表示されたら、「OK」をクリックします。

|                  | シーーーーーーーーーーーーーーーーーーーーーーーーーーーーーーーーーーーー               | 成するには、それぞれの                                           | Dアドレスを行で分けて            |
|------------------|-----------------------------------------------------|-------------------------------------------------------|------------------------|
|                  | about:blank                                         |                                                       | * *                    |
|                  | 現在のページを使用(C)                                        | 標準設定(F)                                               | 空白を使用(B)               |
| 階の履歴             | F                                                   | 10 đ                                                  |                        |
|                  | ■終了時に閲覧の履歴を削除                                       | 余する(W)                                                |                        |
| è                | ■終了時に閲覧の履歴を削除                                       | 余する(W)                                                | 設定(S)                  |
| i <del>x</del> — | 終了時に閲覧の履歴を削除<br>検索の既定の動作を変更します                      | 余する(W)                                                | 設定(S)<br>設定(D)         |
|                  | 終了時に閲覧の履歴を削除<br>検索の既定の動作を変更します<br>タブの中の Web ページの表示7 | <sub>余</sub> する(W)<br><u>削除(D)</u><br>す。<br>ち法を設定します。 | 設定(S)<br>設定(D<br>設定(T) |

以上で、Internet Explorer の設定変更は完了です。